**MANUAL DE INSTRUÇÕES** 

# FILTRO DE LINHA **SMART WEB**8 E 10 TOMADAS 20A

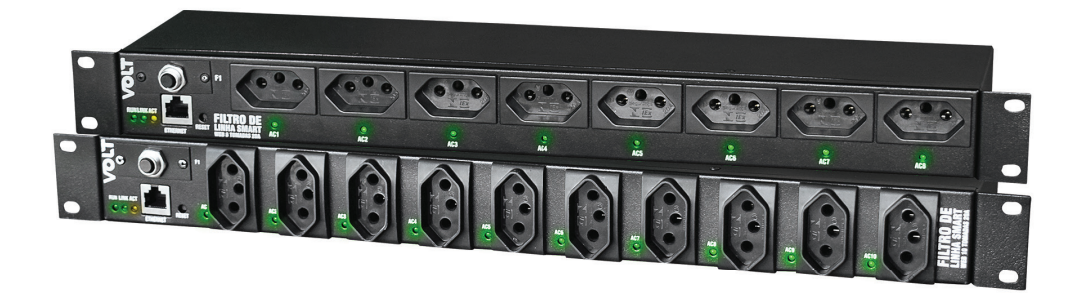

/OLT

# DESCRIÇÃO

O Filtro de Linha Smart Web 20A é uma régua de tomadas totalmente gerenciável que possibilita inúmeras aplicações, podendo ser instalado em diversos locais e seguimentos.

Trata-se de um produto inteligente de fácil configuração e instalação.

Sua alimentação de entrada é nas tensões 110 ou 220 [Vac] e consumo máximo de 20 [A], conta com um cabo de 1,5 metros e conector padrão NBR 14136 de 20 [A], com circuit Breaker de proteção de entrada. Possuindo os modelos de 08 e 10 tomadas com corrente máxima de 20A, sua instalação é no formato Rack 19" 1U comumente utilizado em Sites e Datacenters.

Seu acesso para configurações e gerenciamento é feito através de qualquer navegador Web. Conta com protocolo SNMP que possibilita a integração com diversos softwares de monitoramento como, Zabbix, PRTG Network e entre outros.

# APLICAÇÕES

- · Sistemas fotovoltaicos On-Grid;
- · Sistemas fotovoltaicos Off-Grid;
- Telecomunicações para alimentação e controle de fontes, rádios, roteadores, switch;
- Residencial para controle de sistemas de iluminação, eletrodomésticos, ar-condicionado, cercas elétricas, centrais de alarmes;
- · Agricultura em sistemas de automação, irrigação ou acionamento de dispositivos;
- Indústrias para aplicação em bancadas, mesas, controle de equipamentos;
- Datacenter para controle de servidores, roteadores, ar-condicionado.

# CARACTERÍSTICAS

- Modelos com 08 e 10 tomadas;
- Padrão de instalação rack 19' com 1U;
- Funciona nas tensões de 127Vac ou 220Vac automático;
- Limite de corrente máxima de 20A;
- Padrão de tomadas ABNT-NBR14136;
- Modelo com 10 tomadas de 10A limitados ao máximo de 20A de entrada;
- Modelo com 08 tomadas de 20A limitados ao máximo de 20A de entrada;
- Circuit-break de entrada para proteção contra surtos elétricos;
- Interface Web para configuração e monitoramento;
- Página de Dashboard para visualização de todas informações;
- Configuração rápida e fácil;
- · Software Discovery para auxílio na localização do equipamento na rede;
- Configuração DHCP disponível para facilitar configuração;
- Possibilita nomear todas as tomadas para identificação de dispositivos;
- Relógio interno com hora e dias da semana;

- Função de agendamento individual para ligar ou desligar as tomadas;
- WatchDog individual por tomada para monitoramento de dispositivos com intervalo de varredura de IP ajustável entre 1 a 60 minutos;
- Protocolo SNMP para monitoração;
- API Rest para integração com outros sistemas;
- 01 (um) ano de garantia.

# ESPECIFICAÇÕES TÉCNICAS

| Entrada   | Tensão nominal            | 127/220Vac                   |  |  |  |
|-----------|---------------------------|------------------------------|--|--|--|
|           | Corrente máxima           | 20A                          |  |  |  |
|           | Cabo de força             | 1,5m                         |  |  |  |
|           | Plug de entrada           | 2P+T 20A NBR 14136 (INMETRO) |  |  |  |
|           | Proteção de Entrada       | Circuit Breaker - 20A        |  |  |  |
| Saída     | Tensão                    | Mesma tensão de entrada      |  |  |  |
|           | Corrente máxima           | 20A                          |  |  |  |
|           | Tomadas de saída          | 8 Tomadas - NBR14136 – 20A   |  |  |  |
|           |                           | 10 Tomadas - NBR14136 – 10A  |  |  |  |
|           | Potência máxima           | 2540W (127Vac)               |  |  |  |
|           |                           | 4400W (220Vac)               |  |  |  |
| Proteções | Proteção de sobrecorrente |                              |  |  |  |
|           | Proteção de sobretensão   |                              |  |  |  |

|                | Características Gerais              |
|----------------|-------------------------------------|
| Códigos de     | 13.14.015 (08 tomadas)              |
| compra         | 13.14.013 (10 tomadas)              |
| Dimensões      | 44 x 482,40 x 111,50 mm(8 tomadas)  |
| produto        | 44 x 482,50 x 111,50 mm(10 tomadas) |
| Peso produto   | 1,52Kg (08 tomadas)                 |
|                | 1,62Kg (10 tomadas)                 |
| Dimensões      | 45 x 490,50 x 116 mm(8 tomadas)     |
| embalado       | 45 x 490,50 x 116 mm(10 tomadas)    |
| Peso embalado  | 1,64Kg (08 tomadas)                 |
|                | 1,74Kg (10 tomadas)                 |
| Montagem       | Rack 19" 1U                         |
| Temperatura de | 0 a +40 °C                          |
| Operação       |                                     |
| Ventilação     | Natural                             |

|                    | Interface de Gere                              | enciamento                             |  |  |  |
|--------------------|------------------------------------------------|----------------------------------------|--|--|--|
| Velocidade         | 10Mbs Base-t RJ45 IEEE802.3TM                  |                                        |  |  |  |
| Auto MDI/MDI-X     | Não suportado                                  |                                        |  |  |  |
| MAC                | Sim                                            |                                        |  |  |  |
| Protocolos         | ARP - TCP - UDP - DNS - IP- ICMP – SNMP – DHCP |                                        |  |  |  |
| Suportados         |                                                |                                        |  |  |  |
| Network Discovery  | Over UDP                                       |                                        |  |  |  |
| WatchDog:          | Individual por porta IP (padrão IPV4)          |                                        |  |  |  |
|                    | Reset automático caso não responda ao ping     |                                        |  |  |  |
|                    | Intervalo de                                   | 1 a 60 minutos ajustável               |  |  |  |
|                    | Varredura                                      |                                        |  |  |  |
|                    | N° de ping por                                 | Fixo 10 amostras                       |  |  |  |
|                    | tomada                                         |                                        |  |  |  |
| Opera em redes em  |                                                | Sim                                    |  |  |  |
| bridge ou roteadas |                                                |                                        |  |  |  |
| Redes roteadas     | Depende da configura                           | ação Gateway e DNS Server (Solicitação |  |  |  |
|                    |                                                | ARP)                                   |  |  |  |
| Sistemas           | Funcionamento em ambiente Windows, Linux, MAC  |                                        |  |  |  |
| operacionais       |                                                |                                        |  |  |  |
| compatíveis        |                                                |                                        |  |  |  |

# INSTALAÇÃO

Conecte o Filtro de Linha Smart Web 20A a um ponto de energia AC (127/220Vac), feito isto, insira o cabo Ethernet a porta gerência (LAN) e conecte a rede.

O Filtro de Linha por padrão, sai de fábrica com todas as portas habilitadas, acesse o dispositivo e faça as configurações necessárias. Após estes passos, ligue os equipamentos nas tomadas disponíveis.

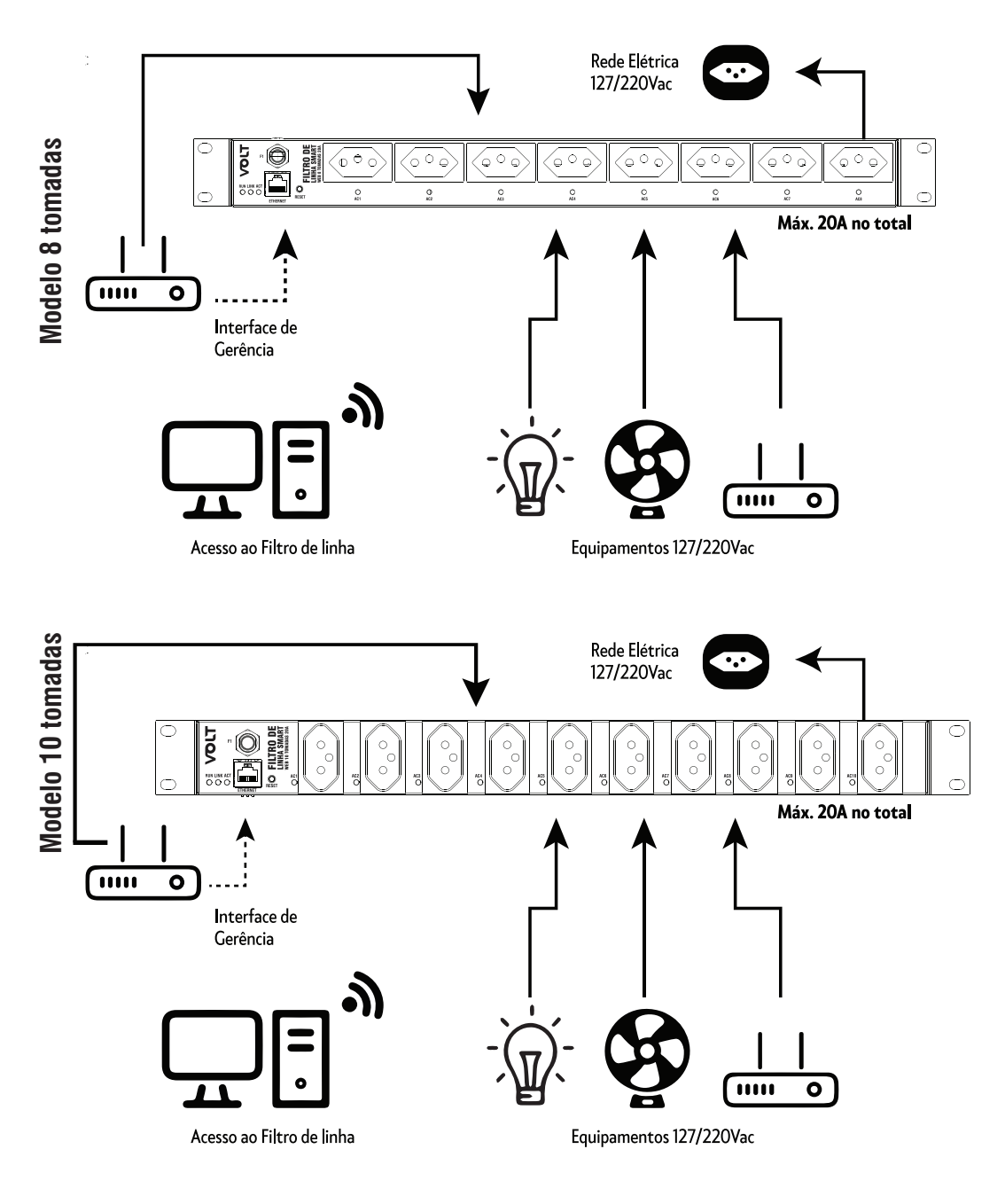

No modelo de 8 Tomadas, o Filtro de Linha possui tomadas que suportam corrente acima de 10A, podendo ser ligado equipamentos com elevadas potências com corrente máxima de até 20A, lembrando que o limite máximo de corrente do filtro de linha é de 20A.

OBS.: O modelo de 8 tomadas utiliza tomadas de saída padrão NBR 14136 (20A)

O modelo de 10 tomadas utiliza tomadas de saída padrão NBR 14136 (10A)

## **ACESSO A INTERFACE WEB**

## ATENÇÃO!!!

Para realizar o acesso à Interface Web do dispositivo através do browser, o computador deverá estar na mesma faixa de rede do Filtro de Linha Smart Web.

Após conectar o Filtro de Linha Smart Web 20A a rede, abra o browser (navegador web ex: Mozila Firefox, Chrome, Internet Explorer ou Opera) e digite o seguinte endereço de **IP 192.168.0.51**, este endereço é o padrão de fábrica e deve ser alterado após o primeiro acesso.

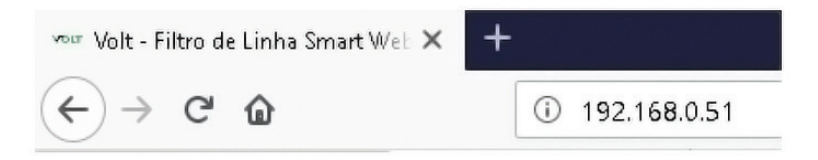

Em seguida pressione ENTER, a página de autenticação do usuário será exibida.

| Segurança do windows                                                           | ×                                                              |
|--------------------------------------------------------------------------------|----------------------------------------------------------------|
| Microsoft Edge                                                                 |                                                                |
| O servidor 192.168.0.51 está so<br>e sua senha. O servidor indica o<br>Device. | olicitando seu nome de usuário<br>que é proveniente de Volt OS |
| Aviso: seu nome de usuário e s<br>autenticação básica em uma co                | enha serão enviados via<br>onexão que não é segura.            |
|                                                                                |                                                                |
| Nome de usuário                                                                |                                                                |
| Nome de usuário Senha                                                          |                                                                |
| Nome de usuário                                                                |                                                                |

| Login    |          |  |  |  |
|----------|----------|--|--|--|
| Usuário: | admin    |  |  |  |
| Senha:   | voltvolt |  |  |  |

Preencha os campos conforme a tabela LOGIN apresentada anteriormente. Após o login, abrirá a página de Dashboard, onde apresenta todas as informações das tomadas, temperatura, uptime, hora e data.

## DASHBOARD

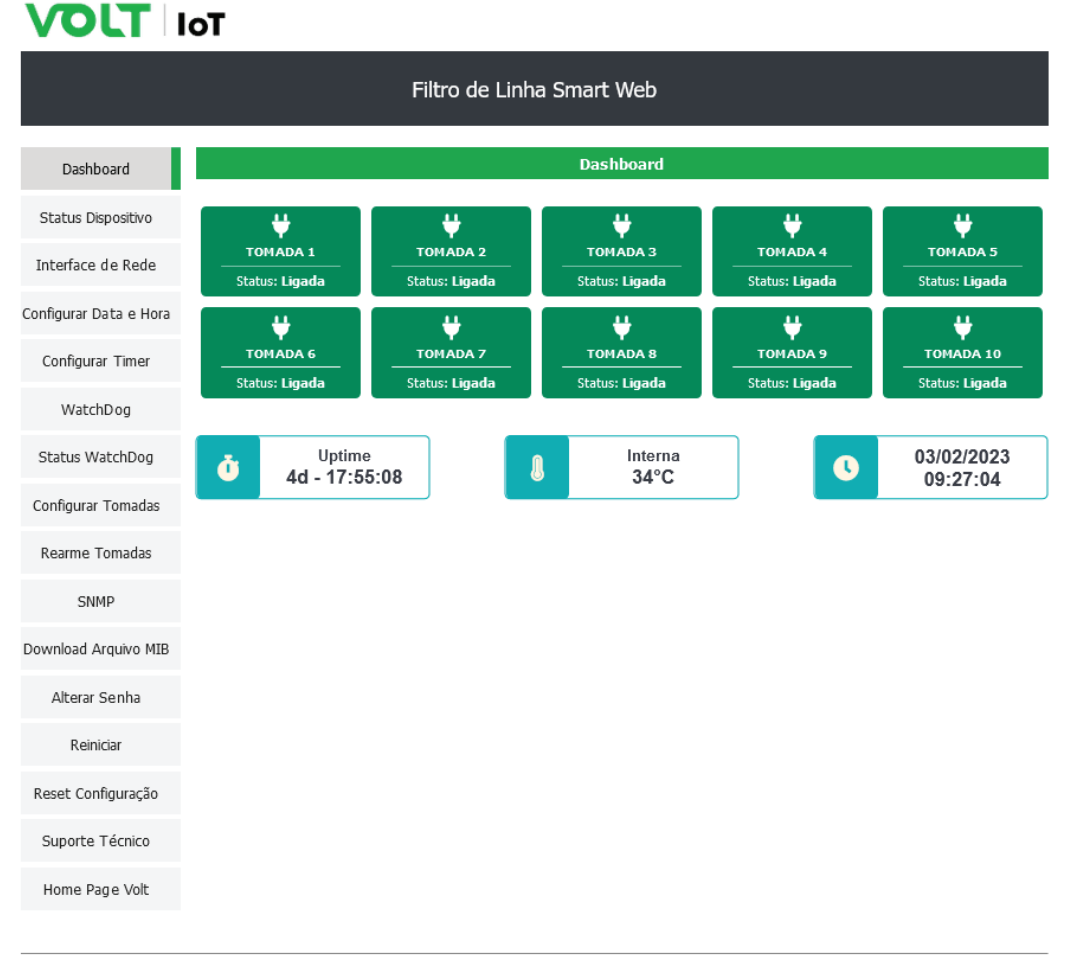

## **INTERFACE PRINCIPAL**

# VOLT IoT

|                        | Filtr               | o de Linha Smart Web             |
|------------------------|---------------------|----------------------------------|
| Dashboard              |                     | Configurações Interface Ethernet |
| Status Dispositivo     | Host:               | FILTROLINHASWEB                  |
| Interface de Rede      | MAC Adress:         | C0:EA:C3:A0:00:AB                |
| Carforne Data a Usar   | IP:                 | 192.168.0.51                     |
| Configurar Data e Hora | Mascara de Subrede: | 255.255.255.0                    |
| Configurar Timer       | Gateway:            | 192.168.0.1                      |
| WatchDog               | DNS Primário:       | 192.168.0.2                      |
| Status WatchDog        | DNS Secundário:     | 8.8.8.8                          |
| Configurar Tomadas     |                     | Informacões do Dispositivo       |
| Rearme Tomadas         | Versão WebPage:     | 4.0.3                            |
| SNMP                   | Versão Hardware:    | 270805P01                        |
| 51111                  | Versão Volt OS:     | 4.0.3                            |
| Download Arquivo MIB   | Versão MCU:         | REV3                             |
| Alterar Senha          | Uptime:             | 4d - 18:26:46                    |
| Reiniciar              | Hora:               | 09:59:09                         |
| Reset Configuração     | Data:               | 03/02/2023                       |
| Suporte Técnico        | Dia da Semana:      | Sexta                            |
| Homo Dago Volt         |                     | Sensores                         |
| Home Page Volt         | Temperatura:        | 36 °C                            |
|                        |                     | T                                |

|            |           | Cont      | role das Tomadas | •        |           |
|------------|-----------|-----------|------------------|----------|-----------|
|            |           |           |                  |          |           |
| ID         | Info.     | Nome      | Status           | Controle | Reiniciar |
| Toma da 1  | Timer OFF | TOMADA 1  | LIGADA           | ON/OFF   |           |
| Toma da 2  | Timer OFF | TOMADA 2  | LIGADA           | ON/OFF   |           |
| Toma da3   | Timer OFF | TOMADA 3  | LIGADA           | ON/OFF   |           |
| Toma da4   | Timer OFF | TOMADA 4  | LIGADA           | ON/OFF   | •         |
| Toma da 5  | Timer OFF | TOMADA 5  | LIGADA           | ON/OFF   |           |
| Toma da6   | Timer OFF | TOMADA 6  | LIGADA           | ON/OFF   |           |
| Toma da7   | Timer OFF | TOMADA 7  | LIGADA           | ON/OFF   |           |
| Toma da8   | Timer OFF | TOMADA 8  | LIGADA           | ON/OFF   |           |
| Toma da9   | Timer OFF | TOMADA 9  | LIGADA           | ON/OFF   |           |
| Toma da 10 | Timer OFF | TOMADA 10 | LIGADA           | ON/OFF   |           |

Volt Tecnologia Avenida Sapucaí, 111 - Bairro Boa Vista - Santa Rta do Sapucaí - MG - Brasil Telefone/Fax: +55 (35) 3471 3402 13471 2366 - www.volt.ind.br Copyright © 2023 Volt Tecnologia.

| Funcionalidade do sistema |                            |                                                      |  |  |  |
|---------------------------|----------------------------|------------------------------------------------------|--|--|--|
| ID                        | Descrição                  | Função                                               |  |  |  |
| 1                         | Menu principal             | Comandos necessários para realização das operações   |  |  |  |
| 2                         | Interface Ethernet         | Apresenta as configurações de rede do dispositivo    |  |  |  |
| 3                         | Informações do Dispositivo | Todas as informações de funcionamento do dispositivo |  |  |  |
| 4                         | Sensores                   | Indica a temperatura interna do dispositivo          |  |  |  |
| 5                         | Controle das Tomadas       | Indica o estado da tomada e permite alterá-lo        |  |  |  |

## FUNCIONALIDADES DOS BOTÕES DO MENU

## **STATUS DO DISPOSITIVO**

Redireciona para a página principal da Interface Web onde são apresentados os principais parâmetros do Filtro de Linha Smart Web. Os parâmetros apresentados são:

• **Configurações Interface Ethernet:** Apresenta os parâmetros de rede que estão configurados e sendo utilizados para comunicação do dispositivo.

• Informações do Dispositivo: Apresenta os dados de hardware e software do dispositivo. Como versão de webpage, hardware, Volt OS e MCU. Além do Uptime, que indica a quanto tempo o dispositivo está em funcionamento sem ser reiniciado.

• Sensores: Apresenta a temperatura interna do dispositivo medida pelo sensor.

• **Controle das Tomadas:** Mostra o status de cada tomada, identificação, timer de agendamento de cada tomada e permite alterar o estado da porta como habilitado ou desabilitado.

## **INTERFACE DE REDE**

VOLT IoT

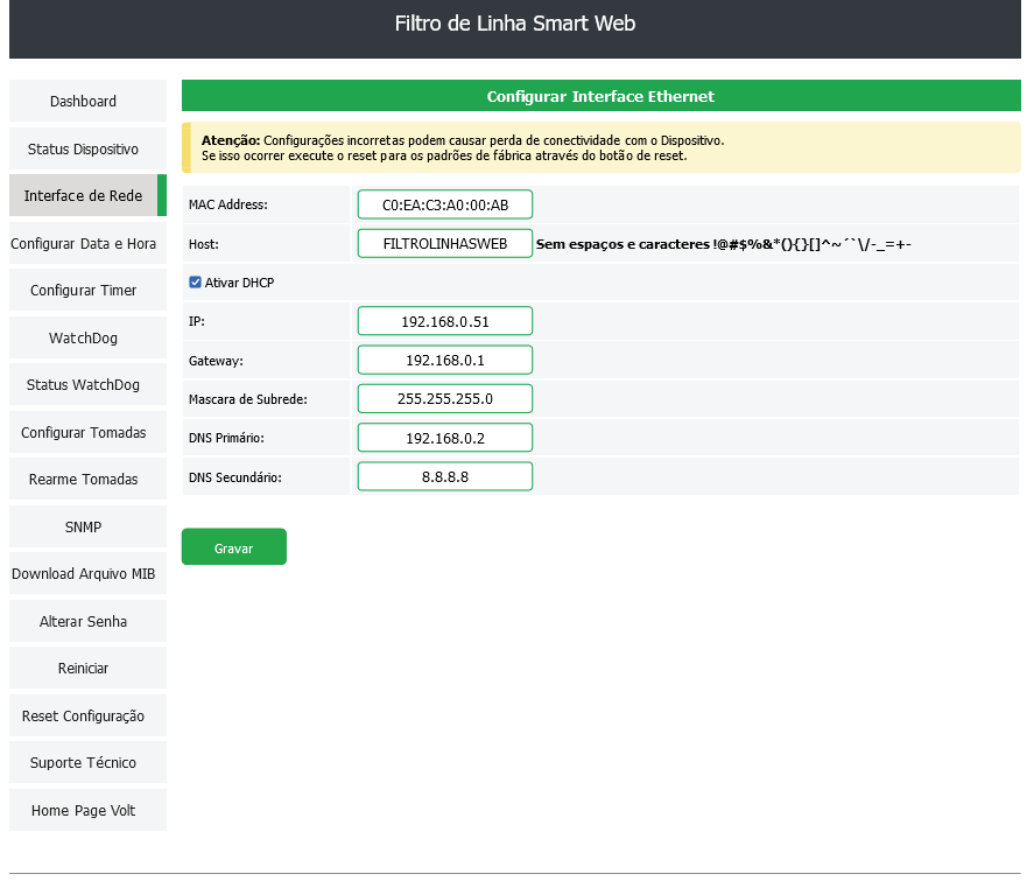

Volt Tecnologia Avenida Sapucaí, 111 - Bairro Boa Vista - Santa Rita do Sapucaí - MG - Brasil Telefone/Fax: +55 (35) 3471 3042 | 3471 2366 - www.volt.ind.br Copyright © 2023 Volt Tecnologia.

Esta opção apresenta os campos para configuração dos parâmetros de comunicação Ethernet, como Host, IP, Gateway, Máscara de Subrede, DNS Primário e DNS Secundário.

Estas configurações têm como finalidade prover as informações necessárias para que o dispositivo possa ser ingressado na faixa de endereços disponíveis nas redes do cliente. Para desabilitar a configuração de DHCP, basta desmarcar o campo e clicar em gravar.

Atenção: Configurações incorretas podem causar perda de conectividade com o Dispositivo. Se isso ocorrer execute o reset para os padrões de fábrica através do botão de reset.

## **CONFIGURAR DATA E HORA**

# **VOLT** IoT

| Filtro de Linha Smart Web |                                                                                                  |  |  |  |  |
|---------------------------|--------------------------------------------------------------------------------------------------|--|--|--|--|
| Dashboard                 | Configuração do Relógio                                                                          |  |  |  |  |
| Status Dispositivo        | Data Atual: 03/02/2023                                                                           |  |  |  |  |
| Interface de Rede         | Horário Atual: 10:00:11                                                                          |  |  |  |  |
| Configurar Data e Hora    | Dia da Semana: Sexta V                                                                           |  |  |  |  |
| Configurar Timer          | Gravar Obter do Sistema Operacional                                                              |  |  |  |  |
| WatchDog                  |                                                                                                  |  |  |  |  |
| Status WatchDog           |                                                                                                  |  |  |  |  |
| Configurar Tomadas        |                                                                                                  |  |  |  |  |
| Rearme Tomadas            |                                                                                                  |  |  |  |  |
| SNMP                      |                                                                                                  |  |  |  |  |
| Download Arquivo MIB      |                                                                                                  |  |  |  |  |
| Alterar Senha             |                                                                                                  |  |  |  |  |
| Reiniciar                 |                                                                                                  |  |  |  |  |
| Reset Configuração        |                                                                                                  |  |  |  |  |
| Suporte Técnico           |                                                                                                  |  |  |  |  |
| Home Page Volt            |                                                                                                  |  |  |  |  |
|                           |                                                                                                  |  |  |  |  |
|                           | Volt Tecnologia<br>Avenida Sanucaí, 111 - Bairro Boa Vista - Santa Rita do Sanucaí - MG - Brasil |  |  |  |  |

Telefone/Fax: +55 (35) 3471 3042 | 3471 7366 - www.volt.ind.br Copyright © 20 23 Volt Tecnologia.

Em Configurar Hora e Data é possível realizar as alterações de data, hora e dia da semana, podendo ser feito manualmente ou automaticamente na opção Obter do Sistema Operacional. Faça as alterações e clique em Gravar.

## **CONFIGURAR TIMER**

VOLT IoT

| Filtro de Linha Smart Web |                       |            |       |                 |       |       |       |       |         |          |          |
|---------------------------|-----------------------|------------|-------|-----------------|-------|-------|-------|-------|---------|----------|----------|
| Dashboard                 | Configuração do Timer |            |       |                 |       |       |       |       |         |          |          |
| Status Dispositivo        | omada H               | abilitar L | igar  | Desligar        |       |       |       | Age   | ndar    |          |          |
| Interface de Rede         | ×                     |            |       |                 |       | Seg 🗌 | Ter 🗆 | Qua 🗆 | Qui 🗆 S | Sex 🗆 Sa | ab 🗆 Dom |
| Configurar Data e Hora    | Gravar                |            |       |                 |       |       |       |       |         |          |          |
| Configurar Timer          |                       |            | s     | tatus Timer das | Tomad | as    |       |       |         |          |          |
| WatchDog                  | Tomada                | Habilitar  | Ligar | Desligar        | Seq   | Ter   | Qua   | Qui   | 5ex     | Sab      | Dom      |
| Status WatchDog           | 1                     | OFF        | 07:00 | 22:00           | x     | x     | x     | x     | x       |          |          |
| Configurar Tomadas        | 2                     | OFF        | 07:00 | 22:00           | x     | x     | x     | x     | x       |          |          |
| Rearme Tomadas            | 3                     | OFF        | 07:00 | 22:00           | x     | x     | x     | x     | x       |          |          |
| SNMP                      | 4                     | OFF        | 07:00 | 22:00           | x     | x     | x     | x     | x       |          |          |
| Developed Apprica MTD     | 5                     | OFF        | 07:00 | 22:00           | x     | x     | x     | x     | x       |          |          |
| Download Ardnivo MIR      | 6                     | OFF        | 07:00 | 22:00           | x     | x     | x     | x     | x       |          |          |
| Alterar Senha             | 7                     | OFF        | 07:00 | 22:00           | x     | x     | x     | x     | x       |          |          |
| Reiniciar                 | 8                     | OFF        | 07:00 | 22:00           | x     | x     | x     | x     | x       |          |          |
| Reset Configuração        | 9                     | OFF        | 07:00 | 22:00           | x     | x     | x     | x     | x       |          |          |
| Suporte Técnico           | 10                    | OFF        | 07:00 | 22:00           | x     | x     | x     | х     | x       |          |          |
| Home Page Volt            |                       |            |       |                 |       |       |       |       |         |          |          |

Volt Tecnologia Avenida Sapucaí, 111 - Bairro Boa Vista - Santa Rita do Sapucaí - MG - Brasil Telefone/Fax: +55 (35) 3471 3342 | 3471 7366 - www.volt.ind.br Copyright © 2023 Volt Tecnologia.

Em Configurar Timer é possível realizar as configurações de agendamento de horário e dia da semana em que uma determinada tomada irá ligar e desligar individualmente. Basta selecionar a tomada, habilitá-la, preencher o horário para ligar e desligar e selecionar os dias da semana. Para ser aplicado o timer clique em gravar, esta configuração deverá ser feita individualmente por tomada.

## WATCHDOG

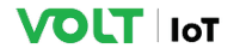

#### Filtro de Linha Smart Web

| Dashboard                                                                                                    |                                                                         |                   | Configurações Gerais Watchdog                                                                                                    |                                                                                                    |
|----------------------------------------------------------------------------------------------------|-------------------------------------------------------------------------|-------------------|----------------------------------------------------------------------------------------------------|----------------------------------------------------------------------------------------------------|
| Status Dispositivo                                                                                            | Ativar Watchdog                                                         |                   |                                                                                                    |                                                                                                    |
| Interface de Rede                                                                                             | Intervalo entre Varredur                                                | as[Min]           | 1                                                                                                    | 0                                                                                                    |
| Configurar Data e Hora                                                                                        | Limite Ping [1- 10000] ms                                               | 1                 | 20                                                                                                    | 0                                                                                                    |
| Confining Times                                                                                               | Tempo Rearme das Porta                                                  | ıs [5-60] segundo | ns 10                                                                                                    | 0                                                                                                    |
| Configurar Timer                                                                                              | Número Máximo de Rese                                                   | ts por Porta [0 = | Desabilitado - 255] 0                                                                                                    | 0                                                                                                    |
| WatchDog                                                                                                    |                                                                         |                   |                                                                                                    |                                                                                                    |
| Status WatchDog                                                                                               | Gravar                                                                  |                   |                                                                                                    |                                                                                                    |
| Configurar Tomadas                                                                                            |                                                                         |                   | Configuração Watchdog das Tomadas                                                                                                    |                                                                                                    |
| Rearme Tomadas                                                                                                | Tomada                                                                  | Habilitar         | IP [IPV4]                                                                                                    | Ações                                                                                                    |
| SNMP                                                                                                    | ~                                                                       |                   |                                                                                                    | Gravar                                                                                                    |
|                                                                                                    |                                                                         |                   |                                                                                                    |                                                                                                    |
| Download Arquivo MIB                                                                                          |                                                                         |                   | Configuração Atual das Tomadas                                                                                                    |                                                                                                    |
| Download Arquivo MIB                                                                                          | <b>T</b>                                                                |                   | Configuração Atual das Tomadas                                                                                                    |                                                                                                    |
| Download Arquivo MIB<br>Alterar Senha                                                                         | Tomada                                                                  |                   | Configuração Atual das Tomadas<br>Status                                                                                                    | IP [IPV4]                                                                                                    |
| Download Arquivo MIB<br>Alterar Senha<br>Reiniciar                                                            | Tomada<br>1                                                             |                   | Configuração Atual das Tomadas<br>Status<br>Desabilitada                                                                                                    | IP [IPV4]<br>0.0.0.0                                                                                                    |
| Download Arquivo MIB<br>Alterar Senha<br>Reiniciar                                                            | Tomada<br>1<br>2                                                        |                   | Configuração Atual das Tomadas<br>Status<br>Desabilitada<br>Desabilitada                                                                                                    | <b>IP [IPV4]</b><br>0.0.0.0<br>0.0.0.0                                                                                                    |
| Download Arquivo MIB<br>Alterar Senha<br>Reiniciar<br>Reset Configuração                                      | Tomada<br>1<br>2<br>3                                                   |                   | Configuração Atual das Tomadas<br>Status<br>Desabilitada<br>Desabilitada<br>Desabilitada                                                                                                    | IP [IPV4]<br>0.0.0.0<br>0.0.0.0<br>0.0.0.0                                                                                                    |
| Download Arquivo MIB<br>Alterar Senha<br>Reiniciar<br>Reset Configuração<br>Suporte Técnico                   | <b>Tomada</b><br>1<br>2<br>3<br>4                                       |                   | Configuração Atual das Tomadas<br>Status<br>Desabilitada<br>Desabilitada<br>Desabilitada<br>Desabilitada                                                                                                    | IP [IPV4]<br>0.0.0.0<br>0.0.0.0<br>0.0.0.0<br>0.0.0.0                                                                                                    |
| Download Arquivo MIB<br>Alterar Senha<br>Reiniciar<br>Reset Configuração<br>Suporte Técnico<br>Home Page Volt | Tomada<br>1<br>2<br>3<br>4<br>5                                         |                   | Configuração Atual das Tomadas<br>Status<br>Desabilitada<br>Desabilitada<br>Desabilitada<br>Desabilitada<br>Desabilitada                                                                                         | IP [IPV4]<br>0.0.0.0<br>0.0.0.0<br>0.0.0.0<br>0.0.0.0<br>0.0.0.0                                                                                                    |
| Download Arquivo MIB<br>Alterar Senha<br>Reiniciar<br>Reset Configuração<br>Suporte Técnico<br>Home Page Volt | Tomada<br>1<br>2<br>3<br>4<br>5<br>6                                    |                   | Configuração Atual das Tomadas Status Desabilitada Desabilitada Desabilitada Desabilitada Desabilitada Desabilitada Desabilitada                                                                                 | IP [IPV4]           0.0.0.0           0.0.0.0           0.0.0.0           0.0.0.0           0.0.0.0           0.0.0.0           0.0.0.0           0.0.0.0           0.0.0.0                                                                                                    |
| Download Arquivo MIB<br>Alterar Senha<br>Reiniciar<br>Reset Configuração<br>Suporte Técnico<br>Home Page Volt | Tomada<br>1<br>2<br>3<br>4<br>5<br>6<br>7                               |                   | Configuração Atual das Tomadas Status Desabilitada Desabilitada Desabilitada Desabilitada Desabilitada Desabilitada Desabilitada Desabilitada                                                                    | IP [IPV4]<br>0.0.0.0<br>0.0.0.0<br>0.0.0.0<br>0.0.0.0<br>0.0.0.0<br>0.0.0.0<br>0.0.0.0                                                                                                    |
| Download Arquivo MIB<br>Alterar Senha<br>Reiniciar<br>Reset Configuração<br>Suporte Técnico<br>Home Page Volt | Tomada<br>1<br>2<br>3<br>4<br>5<br>6<br>7<br>7<br>8                     |                   | Configuração Atual das Tomadas Status Desabilitada Desabilitada Desabilitada Desabilitada Desabilitada Desabilitada Desabilitada Desabilitada Desabilitada Desabilitada                                          | IP [IPV4]           0.0.0.0           0.0.0.0           0.0.0.0           0.0.0.0           0.0.0.0           0.0.0.0           0.0.0.0           0.0.0.0           0.0.0.0           0.0.0.0           0.0.0.0           0.0.0.0           0.0.0.0           0.0.0.0                                                                                           |
| Download Arquivo MIB<br>Alterar Senha<br>Reiniciar<br>Reset Configuração<br>Suporte Técnico<br>Home Page Volt | Tomada<br>1<br>2<br>3<br>4<br>4<br>5<br>6<br>7<br>7<br>8<br>9           |                   | Configuração Atual das Tomadas Status Desabilitada Desabilitada Desabilitada Desabilitada Desabilitada Desabilitada Desabilitada Desabilitada Desabilitada Desabilitada Desabilitada Desabilitada                | IP [IPV4]           0.0.0.0           0.0.0.0           0.0.0.0           0.0.0.0           0.0.0.0           0.0.0.0           0.0.0.0           0.0.0.0           0.0.0.0           0.0.0.0           0.0.0.0           0.0.0.0           0.0.0.0           0.0.0.0           0.0.0.0           0.0.0.0           0.0.0.0           0.0.0.0           0.0.0.0 |
| Download Arquivo MIB<br>Alterar Senha<br>Reiniciar<br>Reset Configuração<br>Suporte Técnico<br>Home Page Volt | Tomada<br>1<br>2<br>3<br>4<br>4<br>5<br>6<br>6<br>7<br>7<br>8<br>9<br>9 |                   | Configuração Atual das Tomadas  Status  Desabilitada Desabilitada Desabilitada Desabilitada Desabilitada Desabilitada Desabilitada Desabilitada Desabilitada Desabilitada Desabilitada Desabilitada Desabilitada | IP [IPV4]           0.0.0.0           0.0.0.0           0.0.0.0           0.0.0.0           0.0.0.0           0.0.0.0           0.0.0.0           0.0.0.0           0.0.0.0           0.0.0.0           0.0.0.0           0.0.0.0           0.0.0.0           0.0.0.0           0.0.0.0           0.0.0.0           0.0.0.0           0.0.0.0                   |

Volt Tecnologia

Avenida Sapucaí, 111 - Bairro Boa Vista - Santa Rita do Sapucaí - MG - Brasil Telefone/Fax: +55 (35) 3471 3042 | 3471 7366 - www.volt.ind.br Copyright © 2023 Volt Tecnologia.

Nesta página é possível fazer todas as configurações dos parâmetros do WatchDog do dispositivo. Configurando o tempo de intervalo entre varredura do endereço de IP, limite ping, tempo de rearme das portas, número máximo de resets por porta e ativar e desativar o WatchDog. Além do campo para configuração do endereço de IP que será monitorado pelas tomadas do Filtro de Linha.

## **STATUS WATCHDOG**

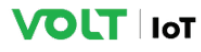

| Filtro de Linha Smart Web |                      |                     |                             |  |  |  |
|---------------------------|----------------------|---------------------|-----------------------------|--|--|--|
| Dashboard                 |                      | Parâmetros WatchDog |                             |  |  |  |
| Status Dispositivo        | Status:              | Desabilitado        |                             |  |  |  |
| Interface de Rede         | Intervalo Varredura: | 1 min               |                             |  |  |  |
| Configurar Data e Hora    | Limite Ping:         | 20 ms               |                             |  |  |  |
| Configurar Timer          | Tempo Reanne:        | Ctatus WatehDag     |                             |  |  |  |
| WatchDog                  | Managhuan            | Status watchbog     |                             |  |  |  |
| Status WatchDog           | Tomada Atual:        | rdusa               |                             |  |  |  |
| Configurar Tomadas        | IP:                  |                     |                             |  |  |  |
| Rearme Tomadas            | Contador Ping:       |                     |                             |  |  |  |
| SNMP                      | Latência [ms]:       |                     |                             |  |  |  |
| Download Arquivo MIB      | Média Latência [ms]: |                     |                             |  |  |  |
| Alterar Senha             |                      | Status das Tomadas  |                             |  |  |  |
| Reiniciar                 | ID                   | Status              | Contador Resets             |  |  |  |
| Reset Configuração        | Tomada1              | LIGADA              | 0                           |  |  |  |
| Suporte Técnico           | Tomada3              | LIGADA              | 0                           |  |  |  |
| Home Page Volt            | Tomada4              | LIGADA              | 0                           |  |  |  |
| Home Fuge Volc            | Tomada5              | LIGADA              | 0                           |  |  |  |
|                           | Tomada6              | LIGADA              | 0                           |  |  |  |
|                           | Tomada7              | LIGADA              | 0                           |  |  |  |
|                           | Tomadas              | LIGADA              | 8                           |  |  |  |
|                           | Tomada10             | LIGADA              | 0                           |  |  |  |
|                           |                      |                     | Resetar Contadores de Reset |  |  |  |

Volt Tecnologia Avenida Sapucaí, 111 - Bairro Boa Vista - Santa Rita do Sapucaí - MG - Brasil Telefone/Fax: +55 (S) 3/13 1042 (3/17.366 - vww.volt.ind.br Copyright © 2023 Volt Tecnologia.

Apresenta a atual situação dos parâmetros configurados no WatchDog, como habilitado ou desabilitado, intervalo entre as varreduras, limite de ping (ms) e o tempo de rearme da saída.

Informando também se está sendo executado ou em pausa o teste de ping, o endereço de IP monitorado, a quantidade de ping executada, latência da conexão e a média da latência. Mostra o status das tomadas com um contador indicando a quantidade de vezes em que cada tomada foi reiniciada. Além de possuir um botão para Resetar Contador de Reset.

## **CONFIGURAR TOMADAS**

VOLT IoT

| Filtro de Linha Smart Web |                                                                                                    |               |                                          |  |  |
|---------------------------|----------------------------------------------------------------------------------------------------|---------------|------------------------------------------|--|--|
| Dashboard                 | Configuração das Tomadas                                                                                     |               |                                          |  |  |
| Status Dispositivo        | Tomada Habilitar                                                                                             | Identificação | Ações                                    |  |  |
| Interface de Rede         | <b>~</b>                                                                                                    |               | Gravar Habilitar Todas Desabilitar Todas |  |  |
| Configurar Data e Hora    | Atenção: Na Identificação Não Utilizar caracteres como: "ç!@#\$%&*(){{ ^^~``V=+-," Somente Números e Letras. |               |                                          |  |  |
| Configurar Timer          | Configuração Atual das Tomadas                                                                               |               |                                          |  |  |
| WatchDog                  | Tomada                                                                                                    | Habilitar     | Identificação                            |  |  |
| Status WatchDog           | 1                                                                                                    | Habilitada    | TOMADA 1                                 |  |  |
| Configurar Tomadas        | 2                                                                                                    | Habilitada    | TOMADA 2                                 |  |  |
| Configural Tornadas       | 3                                                                                                    | Habilitada    | TOMADA 3                                 |  |  |
| Rearme Tomadas            | 4                                                                                                    | Habilitada    | TOMADA 4                                 |  |  |
| SNMP                      | 5                                                                                                    | Habilitada    | TOMADA 5                                 |  |  |
| Download Arquivo MIB      | 6                                                                                                    | Habilitada    | TOMADA 6                                 |  |  |
| Alterar Senha             | 7                                                                                                    | Habilitada    | TOMADA 7                                 |  |  |
|                           | 8                                                                                                    | Habilitada    | TOMADA 8                                 |  |  |
| Reiniciar                 | 9                                                                                                    | Habilitada    | TOMADA 9                                 |  |  |
| Reset Configuração        | 10                                                                                                    | Habilitada    | TOMADA 10                                |  |  |
| Suporte Técnico           |                                                                                                    |               |                                          |  |  |
| Home Page Volt            |                                                                                                    |               |                                          |  |  |
|                           |                                                                                                    |               |                                          |  |  |

Volt Tecnologia Avenida Sapucaí, 111 - Bairro Boa Vista - Santa Rita do Sapucaí - MG - Brasil Telefone/Fax: +55 (35) 3471 3042 | 3471 7366 - www.volt.ind.br Copyright © 2023 Volt Tecnologia.

Na opção Configurar Tomadas é possível configurar o estado em que a tomada ficará (Habilitada/Desabilitada). Por padrão de fábrica as tomadas permanecem habilitadas até que as mesmas sejam desabilitadas. Quando uma tomada está desabilitada, não é possível ligá-la através da página de Status do Dispositivo. Caso queira habilitar/desabilitar todas as tomadas basta clicar sobre Habilitar Tomadas ou Desabilitar Tomadas e confirmar clicando em OK no campo de confirmação que aparecerá na tela. Todas as tomadas possuem um campo de identificação, basta preencher com o nome desejado.

## **REARME DE TOMADAS**

# VOLT IoT

|                        | Filtro de Linha Smart  | Web              |
|------------------------|------------------------|------------------|
| Dashboard              | Configuração Rea       | arme das Tomadas |
| Status Dispositivo     | Tempo Rearme [5-120s]: | 10 🗘             |
| Interface de Rede      | Gravar                 |                  |
| Configurar Data e Hora |                        |                  |
| Configurar Timer       |                        |                  |
| WatchDog               |                        |                  |
| Status WatchDog        |                        |                  |
| Configurar Tomadas     |                        |                  |
| Rearme Tomadas         |                        |                  |
| SNMP                   |                        |                  |
| Download Arquivo MIB   |                        |                  |
| Alterar Senha          |                        |                  |
| Reiniciar              |                        |                  |
| Reset Configuração     |                        |                  |
| Suporte Técnico        |                        |                  |
| Home Page Volt         |                        |                  |
|                        |                        |                  |

Volt T ecnologia Avenida Sapucaí, 111 - Bairro Boa Vista - Santa Rita do Sapucaí - MG - Brasil Telefone/Fax: +55 (35) 3471 3042 (3471 7366 - www.volt.ind.br Copyright © 2023 Volt Tecnologia.

Na opção Rearme Tomadas o usuário tem a opção de religar a tomada automaticamente em um tempo pré-determinado, caso uma tomada do Filtro de Linha tenha sido desligada. Em tempo de rearme selecione o tempo desejado em segundos e clique em gravar. Após o tempo determinado pelo usuário a tomada será religada. Lembrando, para que esta opção funcione, é necessário que a opção reiniciar esteja marcada na tomada desejada. Basta ir em Status de Dispositivo > Controle de Tomadas.

### SNMP

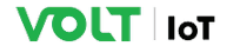

| Filtro de Linha Smart Web |                            |                                                                                                    |  |  |
|---------------------------|----------------------------|----------------------------------------------------------------------------------------------------|--|--|
| Dashboard                 | Configuração SNMP          |                                                                                                    |  |  |
| Status Dispositivo        | Ativar SNMP                | 0                                                                                                    |  |  |
| Interface de Rede         |                            | Configuração das Communities                                                                                    |  |  |
| Configurar Data e Hora    | Read Community 1           | private                                                                                                    |  |  |
| Configurar Timer          | Read Community 2           | read                                                                                                    |  |  |
| WatchDog                  | Read Community 3           | public                                                                                                    |  |  |
| -                         | Write Community 1          | private                                                                                                    |  |  |
| Status WatchDog           | Write Community 2          | write                                                                                                    |  |  |
| Configurar Tomadas        | Write Community 3          | public                                                                                                    |  |  |
| Rearme Tomadas            | Gravar                     |                                                                                                    |  |  |
| SNMP                      | Atenção: Somente são n     | nemitidos Números e Letras.                                                                                     |  |  |
| Download Arquivo MIB      | riceligator somenice suo p |                                                                                                    |  |  |
| Alterar Senha             |                            |                                                                                                    |  |  |
| Reiniciar                 |                            |                                                                                                    |  |  |
| Reset Configuração        |                            |                                                                                                    |  |  |
| Suporte Técnico           |                            |                                                                                                    |  |  |
| Home Page Volt            |                            |                                                                                                    |  |  |
|                           |                            |                                                                                                    |  |  |
|                           |                            | to be an a second second second second second second second second second second second second second second se |  |  |

Volt Tecnologia Avenida Sapucaí, 111 - Bairro Boa Vista - Santa Rita do Sapucaí - MG - Brasil Telefone/Fax: +55 (35) 3471 3042 | 3471 7366 - vvvvv.volt.ind.br Copyright © 2023 Volt Tecnologia.

O Filtro de linha possui o recurso de SNMP, um protocolo padrão para monitoramento e gerenciamento de redes. A sigla SNMP é um acrônimo para "Simple Network Management Protocol" ou "Protocolo Simples de gerenciamento de redes". Na prática, SNMP é o protocolo mais usado para saber o que acontece dentro de ativos de redes e serviços. Para utilização do recurso basta habilitar marcando o campo de Ativar SNMP e configurar as Community a serem utilizadas. O dispositivo é compatível com qualquer software de gerência do mercado que trabalhe com protocolo SNMP como, The Dude, Zabbix, PRTG, Monsta, Nagios entre outros.

## **DOWNLOAD MIB**

# Download Arquivo MIB

O Filtro de Linha Smart Web disponibiliza para download o arquivo .MIB que fornece todas as OIDs para configuração do dispositivo. Para executar o download basta clicar sobre Download Arquivo MIB.

## **ALTERAR SENHA**

| <b>ΤΟΓΙ</b> ΙΟΤ        |                                                                                                    |  |
|------------------------|----------------------------------------------------------------------------------------------------|--|
|                        | Filtro de Linha Smart Web                                                                                        |  |
|                        |                                                                                                    |  |
| Dashboard              | Configurar Senha de Acesso                                                                                       |  |
| Status Dispositivo     | Utilize o formulário abaixo para alterar a senha do administrador.<br>Atenção: A senha deve conter 8 caracteres. |  |
| Interface de Rede      | Senha:                                                                                                    |  |
| Configurar Data e Hora | Confirmar Senha:                                                                                                 |  |
| Configurar Timer       |                                                                                                    |  |
| WatchDog               | Aterar Senna                                                                                                    |  |
| Status WatchDog        |                                                                                                    |  |
| Configurar Tomadas     |                                                                                                    |  |
| Rearme Tomadas         |                                                                                                    |  |
| SNMP                   |                                                                                                    |  |
| Download Arquivo MIB   |                                                                                                    |  |
| Alterar Senha          |                                                                                                    |  |
| Reiniciar              |                                                                                                    |  |
| Reset Configuração     |                                                                                                    |  |
| Suporte Técnico        |                                                                                                    |  |
| Home Page Volt         |                                                                                                    |  |
|                        |                                                                                                    |  |
|                        | Volt Tecnologia<br>Avenida Sanuraí 111 - Bairro Poa Vida - Santa Rita do Sanuraí - MG - Bradi                    |  |

venida Sapucaí, 111 - Bairro Boa Vista - Santa Rita do Sapucaí - MG - Bras Telefone/Fax: +55 (35) 3471 3042 | 3471 7366 - www.volt.ind.br Copyright © 2023 Volt Tecnologia.

Neste item é possível alterar a senha padrão do administrador utilizada no acesso à Interface Web por uma senha de 8 dígitos.

## REINICIAR

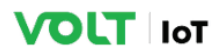

| Filtro de Linha Smart Web |                                                                                                  |  |
|---------------------------|--------------------------------------------------------------------------------------------------|--|
| Dashboard                 | Reinicialização do Sistema                                                                       |  |
| Status Dispositivo        | As configurações foram executadas com sucesso, o sistema será reiniciado com o novo endereço IP. |  |
| Interface de Rede         | Redirectionando para: http://192.168.0.51/                                                       |  |
| Configurar Data e Hora    |                                                                                                  |  |
| Configurar Timer          | 1                                                                                                |  |
| WatchDog                  |                                                                                                  |  |
| Status WatchDog           |                                                                                                  |  |
| Configurar Tomadas        |                                                                                                  |  |
| Rearme Tomadas            |                                                                                                  |  |
| SNMP                      |                                                                                                  |  |
| Download Arquivo MIB      |                                                                                                  |  |
| Alterar Senha             |                                                                                                  |  |
| Reiniciar                 |                                                                                                  |  |
| Reset Configuração        |                                                                                                  |  |
| Suporte Técnico           |                                                                                                  |  |
|                           |                                                                                                  |  |

Esta opção possibilita a reinicialização do Filtro de linha Smart Web. Após clicar sobre Reiniciar, abrirá uma contagem e o equipamento voltará a página inicial.

## **RESET CONFIGURAÇÕES**

Clicando no botão Reset Configuração, você será direcionado para o Reset através da Interface Web, onde todas as configurações do dispositivo serão redefinidas para o padrão de fábrica. Ao selecionar esta opção, abrirá uma caixa de diálogo solicitando a confirmação.

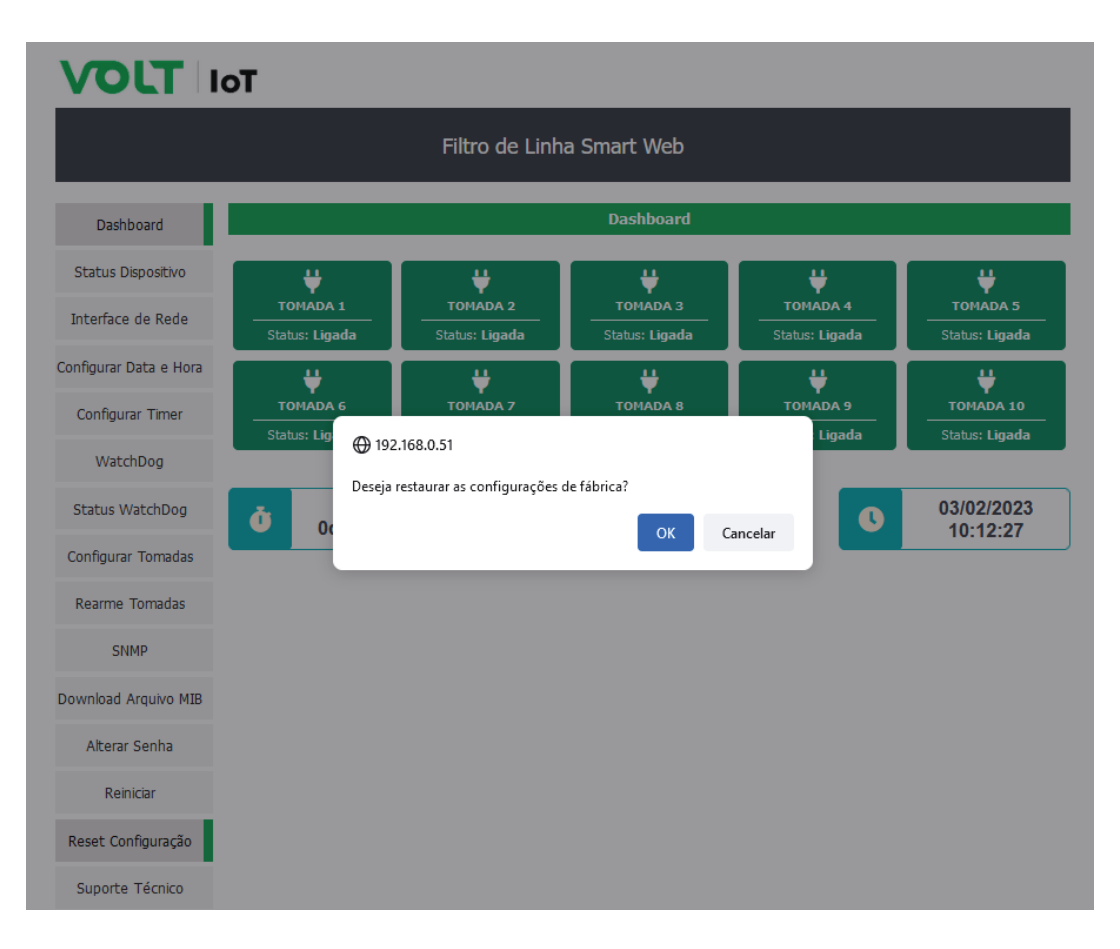

Pressione OK e aguarde o sistema reiniciar já com as configurações de fábrica restauradas. Caso não seja possível acessar a Interface Web para realizar o Reset do dispositivo, existe a possibilidade de realizar o Reset Físico, onde é necessário manter o botão Reset pressionado por 10 segundos.

# **SUPORTE TÉCNICO**

Em caso de dúvidas clique sobre a opção Suporte Técnico.

# Suporte Técnico

Esta opção irá te direcionar a seu e-mail para entrar em contato com o suporte técnico, o endereço de e-mail para envio será preenchido automaticamente.

## **HOME PAGE VOLT**

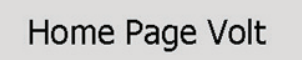

Clicando sobre esta opção você será redirecionado para o site www.volt.ind.br

# TERMO DE GARANTIA

1. Este equipamento é garantido contra defeitos de fabricação pelo prazo de 12 meses. Sendo os primeiros 3 meses de garantia legal, e os últimos 9 meses de garantia especial concedida pela Volt Equipamentos Eletrônicos Ltda.

2. O equipamento será reparado gratuitamente nos casos de defeitos de fabricação ou possíveis danos verificados, considerando seu uso correto no prazo acima estipulado.

a) Todo produto devolvido dentro do prazo de garantia seja por motivo de defeito de fabricação ou incompatibilidade, será avaliado e analisado criteriosamente por nosso departamento técnico, para verificar a existência da possibilidade de conserto.

3. Os serviços de reparo dentro da garantia não cobrem o valor do envio do equipamento à Volt, somente o retorno do equipamento ao cliente via PAC. Caso o cliente queira por Sedex, o frete fica por conta do mesmo.

4. Implicam em perda de garantia as seguintes situações:

a) O uso incorreto, contrariando as instruções contidas neste manual.

b) Violação, modificação, troca de componentes, ajustes ou conserto feito por pessoal não autorizado.

c) Problemas causados por instalações elétricas mal adequadas, flutuação excessivas de tensão, produto ligado em rede elétrica fora dos padrões especificados pelo fabricante ou sobrecarga do equipamento.

d) Danos físicos (arranhões, descaracterização, componentes queimados por descarga elétrica, trincados ou lascados) ou agentes da natureza (raio, chuva, maresia, etc.)

 e) Peças que se desgastam naturalmente com o uso regular tais como: conectores, cabo de força, ou qualquer outra peça que caracterize desgaste.

f) Qualquer outro defeito que não seja classificado como defeito de fabricação.

5. A garantia só será válida mediante a apresentação de nota fiscal.

#### Fabricado por: VOLT Equipamentos Eletrônicos Ltda CNPJ: 11 664 103 / 0001 - 72

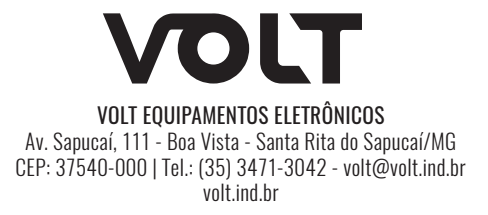